Office of the Children's Guardian

# Residential Care Workers Register

Quick Guide: Logging into the Register

November 2022

www.ocg.nsw.gov.au

## Steps to log in to the Residential Register

Enter Username and password.

Click on Log In.

| Office of the<br>Children's Guardian |   |
|--------------------------------------|---|
| A User name                          | 2 |
| Log in<br>Trouble logging in?        |   |

If this is the first time logging in, the user is prompted to enter a code sent to their email address to verify the user and provides access to the Residential Register.

Enter the verification code.

Click Submit.

|   | Enter verification code                                               |  |
|---|-----------------------------------------------------------------------|--|
|   | Enter verification code sent to mail<br>r****@kidsguardian*nsw*gov*au |  |
| A | Enter verification code                                               |  |
|   |                                                                       |  |
|   | Submit                                                                |  |
|   | Submit<br>Resend verification code                                    |  |

After logging in with the initial password the user will be required to re-set their password. Passwords must follow the password rules.

#### **Password Rules**

The new password must meet the following criteria:

• At least 8 characters long

Contains:

- At least one upper case letter: (A-Z)
- At least one lower case letter: (a-z)
- At least one number: (0-9)

Note: special characters are allowable

When logging in for the first time the user is required to read and accept the Declaration (Terms of access and use) before access to the Residential Register is provided.

Click Accept and Continue.

The Residential Register agency dashboard is then displayed.

### Unable to log in

For a forgotten password or where a user is unable to log in, click on **'trouble logging in?'** on the log in screen.

The Forgot password? screen will be displayed.

|   | Forgot password?                      |  |
|---|---------------------------------------|--|
|   | Enter your username to reset password |  |
| 8 | User name                             |  |
|   | Submit                                |  |
|   | Cancel                                |  |
|   |                                       |  |

Enter Username.

Click Submit.

The user is prompted to enter a code sent to their email address to verify the user and provides access to the Residential Register.

Enter the verification code.

Click Submit.

|   | Enter verification code                                               |  |
|---|-----------------------------------------------------------------------|--|
|   | Enter verification code sent to mail<br>r****@kidsguardian*nsw*gov*au |  |
| A | Enter verification code                                               |  |
|   |                                                                       |  |
|   | Submit                                                                |  |
|   | Submit<br>Resend verification code                                    |  |

Reset password screen displays.

Enter new password, and confirm by entering password again.

Click Reset password.

|       | Reset password                                                                        |  |  |
|-------|---------------------------------------------------------------------------------------|--|--|
| Passw | Password must be at least 8 characters long and include at least<br>1 number 2 letter |  |  |
| 8     | New password                                                                          |  |  |
| A     | Confirm password                                                                      |  |  |
|       | Reset password                                                                        |  |  |
|       | Cancel                                                                                |  |  |

Password changed successfully screen displays. Click on Continue to login.

Residential Care Workers Register

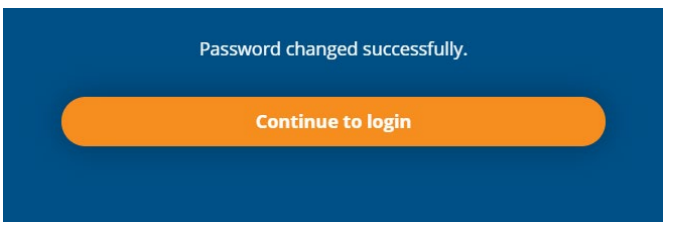

User will be taken to the log in screen and User name and the reset password need to be entered.

Click on log in and user will be taken to the dashboard.

#### Support

An agency's Primary Administrator and General Administrator user roles for the Residential Register have the functionality to update another user's password.

Contact your agency's Primary Administrator or any General Administrator to request an updated password or assistance with logging in.

Refer to Training Module 1: New user account and first time log in for further information located on the <u>OCG website</u>

Office of the Children's Guardian <u>www.ocg.nsw.gov.au</u> Switchboard: (02) 8219 3600 Registration Systems Team: (02)8219 3888 or <u>residential-register@ocg.nsw.gov.au</u> Locked Bag 5100 Strawberry Hills NSW 2012